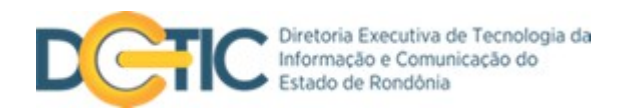

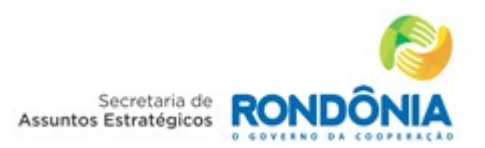

Manual

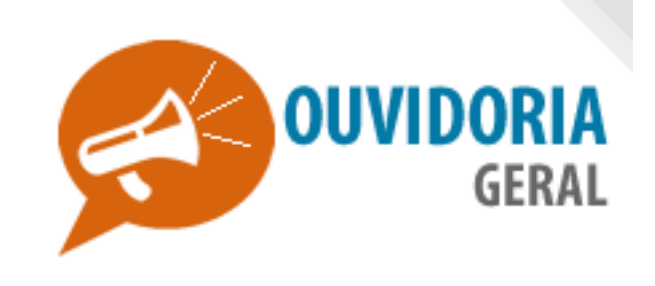

Versão 1.1

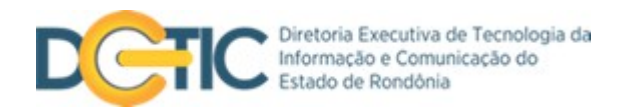

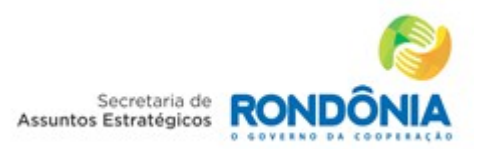

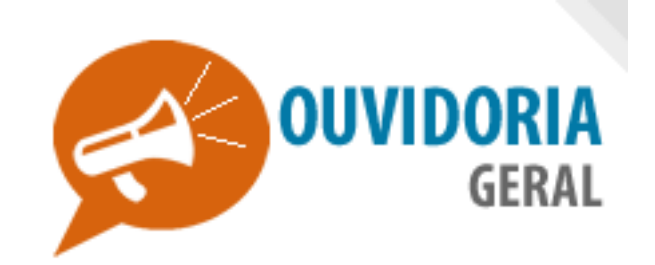

O Sistema de Ouvidoria é um canal aberto de comunicação entre o cidadão e a administração pública do Governo do Estado de Rondônia que possibilita o contato dos usuários dos serviços públicos com as ouvidorias estaduais. Atua de forma autônoma e transparente no controle qualitativo dos serviços prestados pelo Estado, além de ser um grande aliado na melhoria da gestão.

#### Funções

Recebe, encaminha e acompanha as manifestações da sociedade - sugestões, solicitações, informações, reclamações, denúncias e elogios com garantia de resposta ao manifestante.

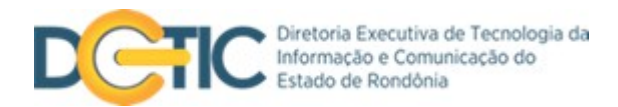

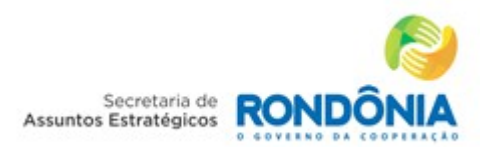

## Primeiras Instruções:

#### Leia o manual

- Leia com atenção este manual e guarde-o para futuras consultas.
- Lendo o manual você conseguirá obter o rendimento máximo do sistema.

### **Pré-requisitos**

- 1.1 O usuário deve ter acesso à Internet.
- 1.2 Deverá ter um navegador web atualizado, preferencialmente o Chrome, instalado nas máquinas que utilizará o sistema.

### Notas Especiais

 As fotos e os desenhos utilizados neste manual são de caráter ilustrativo, as especificações estão sujeitas a alteração sem prévio aviso.

Este sistema está homologado pela SEAE/DETIC/GIS do Estado de Rondônia.

Contato: <u>gis@deti.ro.gov.br</u> – (69) 3216-1028

www.sistemas.ro.gov.br

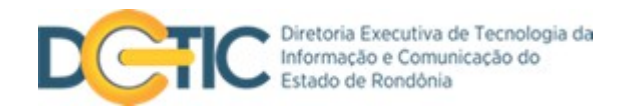

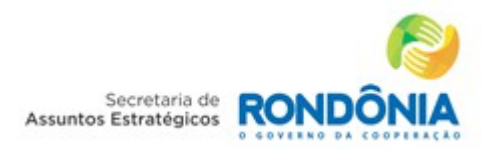

## Sumário:

| 1.  | Acesso ao sistema          | pg 5 |   |
|-----|----------------------------|------|---|
| 2.  | Página Inicial             | pg 5 |   |
| 3.  | Criar Manifestação         | pg 6 | ) |
| 3.1 | Manifestação anônima       | pg6  |   |
| 3.2 | Manifestação identificada  | pg 7 |   |
| 4.  | Detalhe sua Manifestação   | pg 8 |   |
| 4.1 | Tipo de Resposta           | pg 9 |   |
| 5.  | Descreva sua Manifestação  | pg 1 | 0 |
| 5.1 | Protocolo de identificação | pg 1 | 1 |
| 6.  | Consultar Manifestação     | pg 1 | 2 |
| 6.1 | Resultado da Consulta      | pg 1 | 2 |

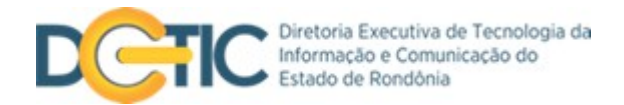

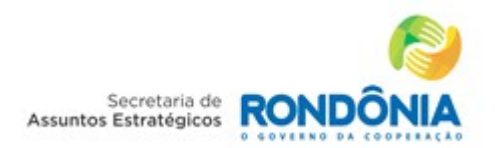

- 1. Acesso ao sistema digite em seu navegador o endereço ouvidoria.sistemas.ro.gov.br
- 2. Página Inicial é dividida em três áreas de acessso, siga as legendas abaixo para melhor utilização:

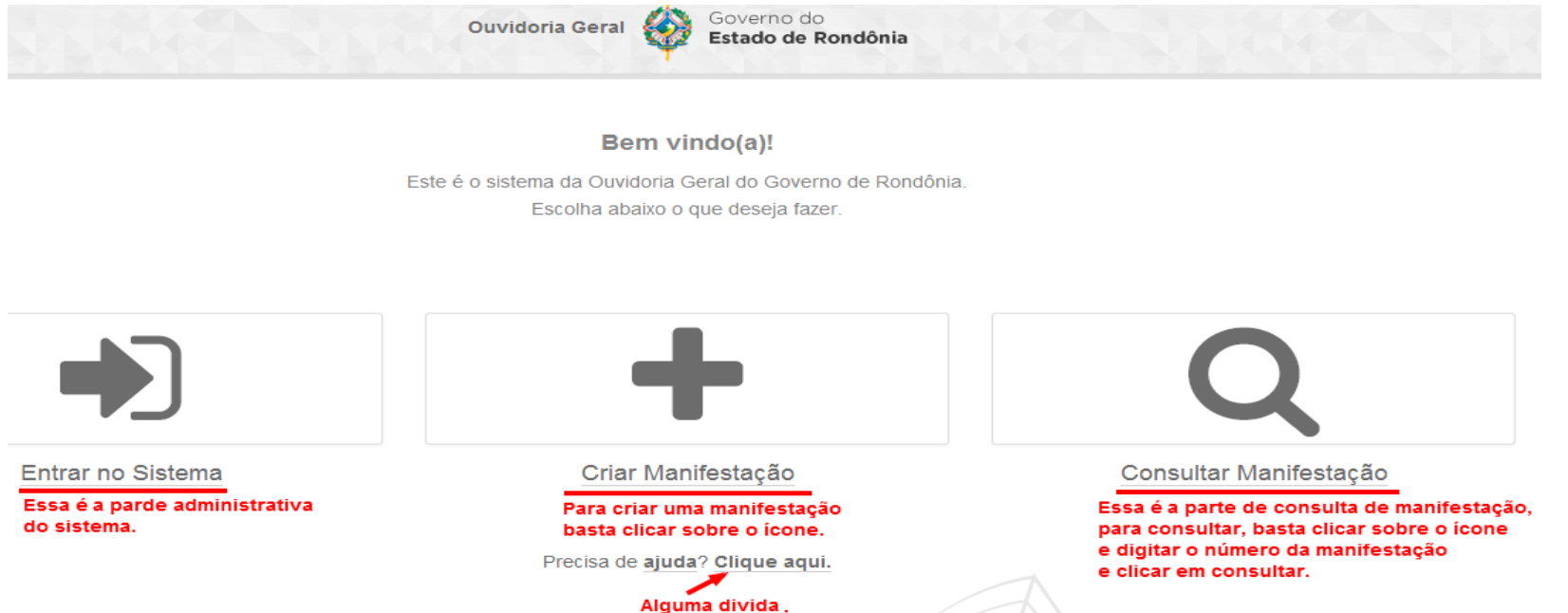

**Entrar no sistema:** área administrativa voltada aos gestores do Sistema de Ouvidoria, necessita login e senha.

Criar Manifestação: área voltada aos usuários que desejam manifestar suas sugestões, solicitações, informações, reclamações,

denúncias e elogios. Clique no ícone *Criar Manifestação* e siga as instruções das páginas subsequentes do manual.

**Consultar Manifestação:** área de consulta das manifestações realizadas. O usuário deverá acessar esta área para consultar a resposta do Governo para sua manifestação, a partir do número de protocolo gerado pelo sistema após envio da manifestação.

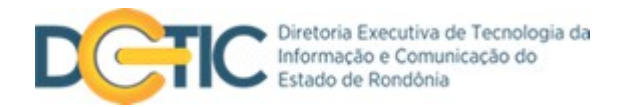

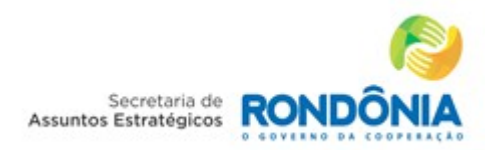

**3. Criar Manifestação –** o usuário deverá escolher entre as opções *manifestação anônima* (SIM) ou *manifestação notória /identificada* (NÃO).

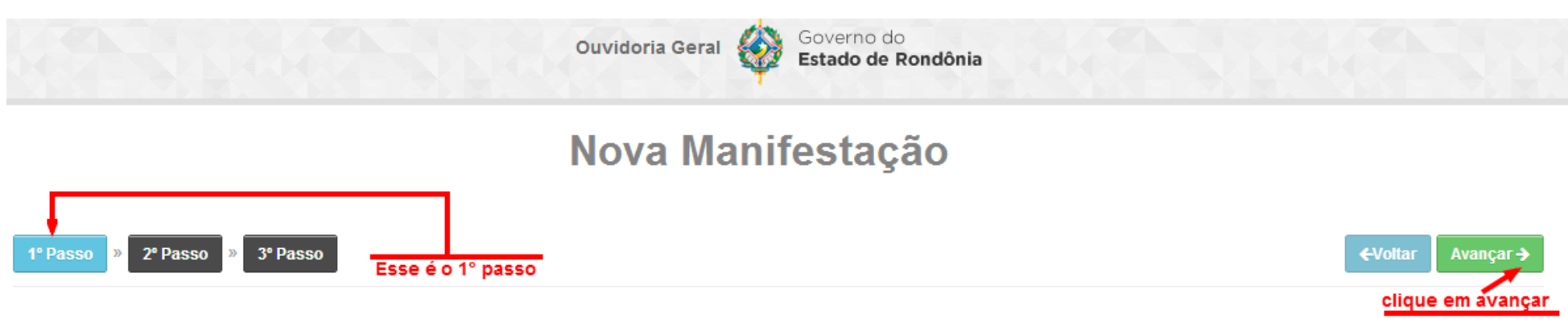

#### Manfestação Anônima?

Defina se deseja ou não fazer uma manifestação **anônima**. Fazendo uma manifestação anônima, não será necessário o preenchimento de **nenhum dado pessoal**, será necessário somente definir um método de resposta **impessoal** - como por exemplo: **email**.

#### ⊙ Sim O Não

#### Selecione entre sim ou não sim para manifestação anonima ou não para manifestação identificada.

**3.1** Ao escolher a opção **Manifestação Anônima**, o usuário manifestará suas observações sem a necessidade de informar seus dados pessoais. Após o preenchimento e envio da manifestação, o sistema irá gerar um número de protocolo pelo qual o usuário consultará a resposta à sua manifestação. Para manifestação anônima, clique em **Sim** e em **Avançar.** 

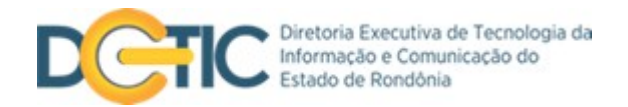

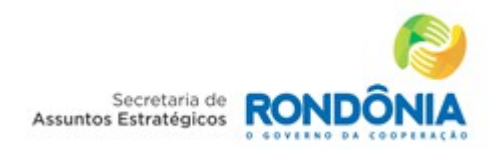

## 3.2 Manifestação notória (identificada) - ao escolher esta opção o usuário deverá, antes de registrar sua manifestação,

identificar seus dados pessoais conforme demonstrado na imagem abaixo:

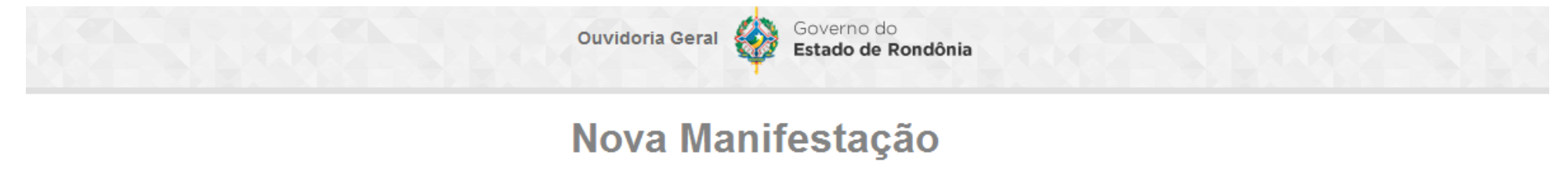

| asso ←Voltar Avançar → | ←Voltar Avançar→ |
|------------------------|------------------|
|------------------------|------------------|

#### Manfestação Anônima?

Defina se deseja ou não fazer uma manifestação **anônima**. Fazendo uma manifestação anônima, não será necessário o preenchimento de **nenhum dado pessoal**, será necessário somente definir um método de resposta **impessoal** - como por exemplo: **email**.

| Caso queira cadastrar | uma manifestação identificada |                    |                              |   |
|-----------------------|-------------------------------|--------------------|------------------------------|---|
| Nome Completo         | Limite de 120 caracteres      | CPF                | Sexo                         |   |
|                       |                               |                    | Selecione                    | • |
| Cartão SUS            |                               | NIS Esse NIS é o F | PIS da carteira de trabalho. |   |
|                       |                               |                    |                              |   |

\*As duas opções – *Anônima* e *Identificada* – permitem ao usuário <u>detalhar sua manifestação</u> (**pg 8**) com as mesmas possibilidades. A única diferença é a <u>tipo de resposta</u> (**pg 9**).

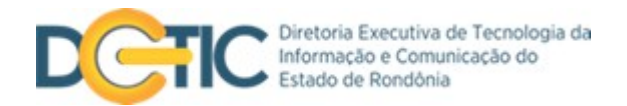

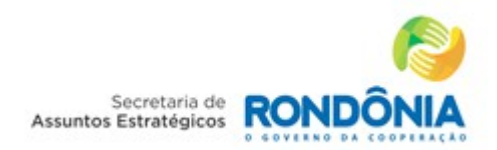

### 4. Detalhe sua Manifestação - o usuário deve escolher a Entidade que receberá a manifestação, o grupo ao qual ela pertence,

qual o tipo da mensagem e a sua profissão.

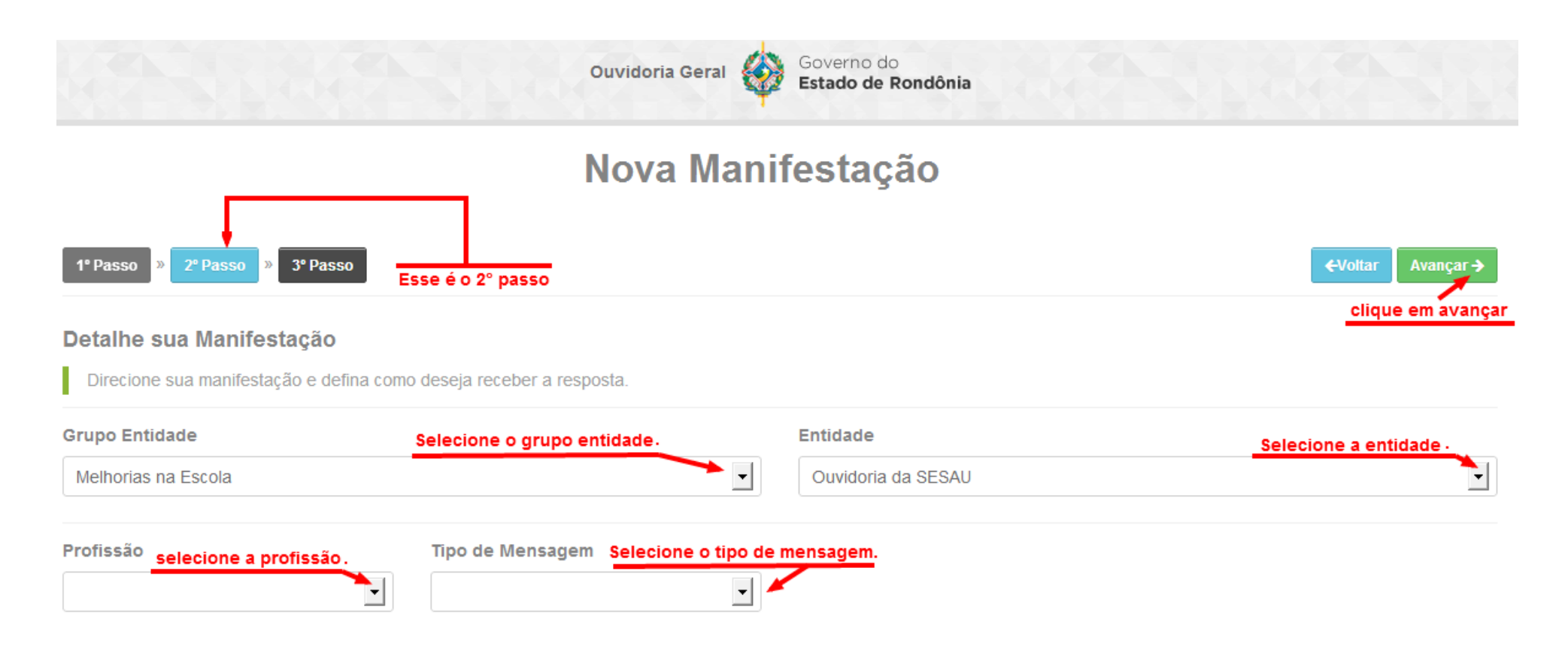

Selecione todos os campos e prossiga, clicando em avançar.

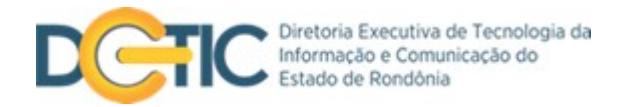

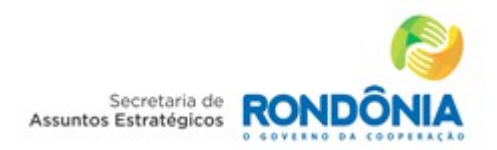

4.1 Tipo de restposta – quando o usuário escolher a opção de envio identificado, o sistema disponibilizará diferentes opções de

resposta. Desta forma, cabe ao usuário escolher qual forma de resposta é mais adequada à sua sua solicitação.

Através da opção *Internet (Site Ouvidoria)* o sitema irá gerar um número de protocolo, como necessariomente acontece quando o usuário é anônimo. As outras opções de resposta são de escolha exclusiva dos usuários identificados.

| Grupo Entidade                                                                          |                  | Entidade                                                                                |                   |  |
|-----------------------------------------------------------------------------------------|------------------|-----------------------------------------------------------------------------------------|-------------------|--|
| Vigilância sanitária (ex. esgoto, fossa, lixo, alimentos mal armazenados ou vencidos, 🔻 |                  | Ouvidoria Geral do Estado                                                               |                   |  |
| Profissão                                                                               | Tipo de Mensagem | Tipo de Resposta                                                                        |                   |  |
| Prestador de Serviços                                                                   | Reclamação 🔹     | Telefone                                                                                |                   |  |
| Telefone 1                                                                              | Telefone 2       | Carta<br>Correspondência C<br>Email<br>Internet (Site Ouvio<br>Pessoalmente<br>Telefone | )ficial<br>Ioria) |  |

Usuário identificado – selecione a opção de resposta que melhor atende sua solicitação e depois clique em avançar.

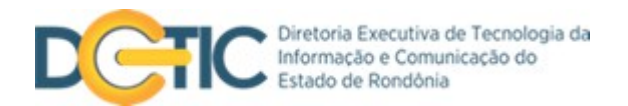

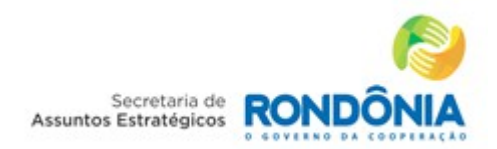

## **5. Descreva sua Manifestação –** descreva sua manifestação e selecione **<u>Enviar</u>**. Selecione a opção <u>+Arquivos</u> para anexar

arquivos à manifestação.

| Ouvidoria Geral                                                                    | Governo do<br>Estado de Rondônia                |
|------------------------------------------------------------------------------------|-------------------------------------------------|
| Nova Mai                                                                           | nifestação                                      |
| 1º Passo » 2º Passo » 3º Passo Esse é o 3º passo.                                  | ←Voitar Avançar →                               |
| Faça sua Manifestação                                                              |                                                 |
| Manifestação                                                                       | Limite de 1000 caracteres                       |
| Descreva aqui sua manifestação.                                                    |                                                 |
| Limite de 10Mb por arquivo<br>Arquivos<br>Para anexar arquivos clique em arquivos. | Enviar C<br>Após finalizar clique<br>em enviar. |

Manifestação anônima – o sistema irá gerar um número de protocolo após o envio da descrição.

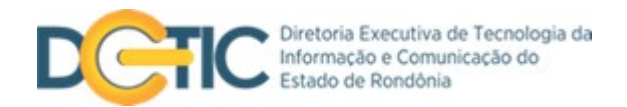

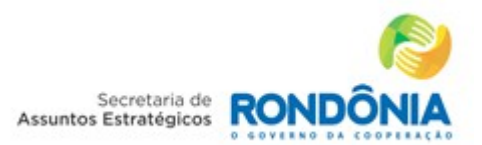

### 5.1 Protocolo de Identificação

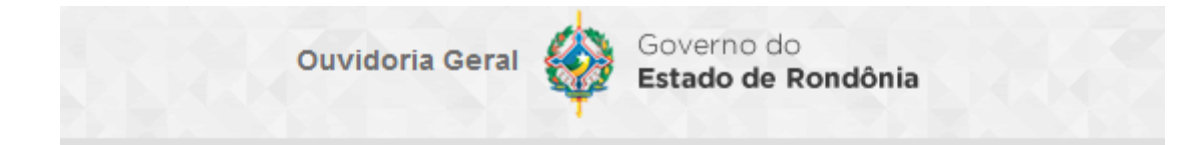

#### Atenção!

Este é o número do atendimento, para poder consultar o andamento da Manifestação anote este número:

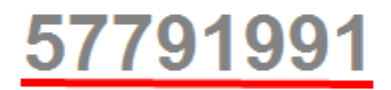

Voltar

Após terminar o preenchimento, anotar o número do atendimento para consultar o andamento da sua manifestação.

Guarde o número do protocolo para consultar a resposta do Governo à sua Manifestação.

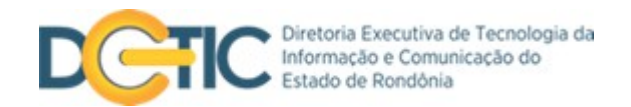

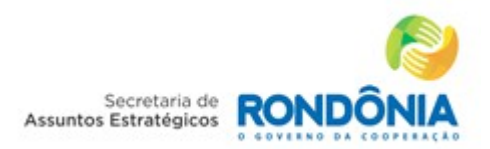

## 6. Consultar Manifestação – na página inicial, introduza o número do protocolo gerado pelo sistema e clique em Consultar.

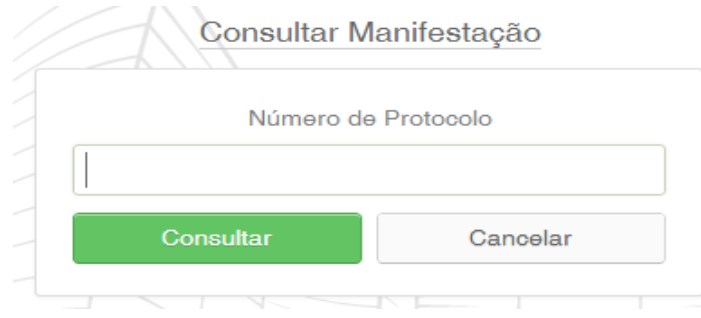

#### 6.1 – Resultado da consulta

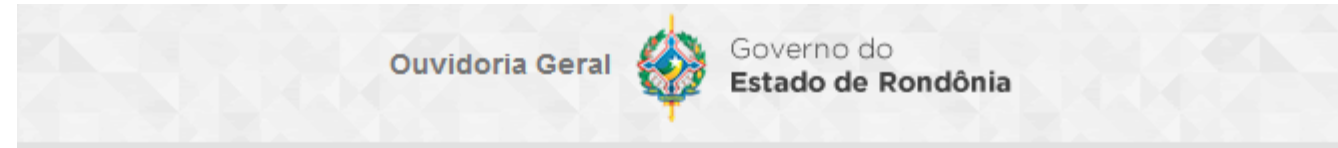

# Resultado da Consulta

| Protocolo: 1434747710  |                |                     |  |
|------------------------|----------------|---------------------|--|
| Assunto: A Classificar |                |                     |  |
| Tipo Manifestação      | Denúncia       |                     |  |
| Manifestado            | 06/01/2014 08: | 06/01/2014 08:24:49 |  |
| Manifestação           | teste          | teste               |  |
|                        |                |                     |  |
| Data / Hora            |                | Situação            |  |
| 06/01/2014 08:24:49    |                | Recebimento         |  |